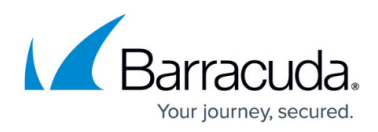

# Integrating SentinelOne

#### https://campus.barracuda.com/doc/96767922/

To integrate SentinelOne, do the following procedures:

- To configure Syslog forwarding from SentinelOne EPP
- To find your SentinelOne Site token
- To set up Barracuda XDR Dashboard

### To configure Syslog forwarding from SentinelOne EPP

- In address bar of a browser, enter the SentinelOne Management Console URL provided by the SentinelOne support team (For example, https://<DomainName>.sentinelone.net/dashboard, where <DomainName> is the domain name of your SentinelOne account).
- 2. Log in to the SentinelOne Management Console as an Administrator.
- 3. If you are a Site or Account Admin, you must select a **Site** to open **Settings**. This configuration is done by site. You can only integrate one site per XDR Dashboard.
- 4. Click Settings.
- 5. Click Notifications.
- 6. In the **Syslog** column, ensure all Syslog settings are selected. (See the sample screenshot below.)

| Notification Types     | ADMINISTRATIVE NOTIFICATIONS             | Email<br>No Recipients, SMTP configured | Syslog<br>Syslog configured |
|------------------------|------------------------------------------|-----------------------------------------|-----------------------------|
| Administrative         | Notification recipients modified         |                                         |                             |
| Custom Rules           | Agent logging aborted                    |                                         |                             |
| Device Control         | Agent UI settings modified               |                                         |                             |
| Firewall Control       | Anti tampering modified                  |                                         |                             |
| Locations              | Auto decommission configuration modified |                                         |                             |
| Mitigation             | Auto decommission days modified          |                                         |                             |
| Operations             | Configuration action modified            |                                         |                             |
| Remote Shell           | Deep Visibility setting modified         |                                         |                             |
| Threat Management      | Agent Disabled/Enabled                   |                                         |                             |
| Exclusions / Blacklist | Network quarantine modified              |                                         |                             |

7. In the SentinelOne Management Console, click Settings > Integrations > Syslog. Ensure Formatting is set to CEF2.

# Barracuda XDR

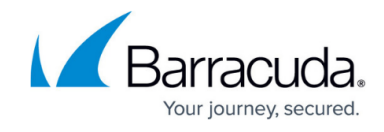

| Your syslog host                                                                                                    | sentinel-us                                                                                                    | -ingest.skou                                                                                                    |                                                                                                    | 6514                                                                                                    |
|----------------------------------------------------------------------------------------------------|----------------------------------------------------------------------------------------------------|----------------------------------------------------------------------------------------------------|----------------------------------------------------------------------------------------------------|----------------------------------------------------------------------------------------------------|
| Use TLS secure co                                                                                                    | nnection                                                                                                    |                                                                                                    |                                                                                                    |                                                                                                    |
| <ul> <li>Optional for TLS authentication</li> <li>To force server authentication certificate, this is the server</li> <li>To let the Syslog server enformed and the client key.</li> </ul> | and privacy:<br>on: Upload th<br>certificate its<br>prce client aut                                                                                                    | e certificate uso<br>elf. In other sce<br>hentication: Up                                                                                                    | ed to<br>naric<br>load                                                                                                    | o sign the server certificate. For a self-signed<br>os it is the CA's certificate.<br>the server-approved client certificate (.crt or .per                                                                                                    |
| Server certificate                                                                                                    | Upload                                                                                                    | ?                                                                                                    |                                                                                                    |                                                                                                    |
| Client certificate                                                                                                    | Upload                                                                                                    | ?                                                                                                    |                                                                                                    |                                                                                                    |
| Client key                                                                                                    | Upload                                                                                                    |                                                                                                    |                                                                                                    |                                                                                                    |
|                                                                                                    | 0770                                                                                                    |                                                                                                    |                                                                                                    |                                                                                                    |
|                                                                                                    | Use TLS secure co<br>Optional for TLS authentication<br>• To force server authenticati<br>certificate, this is the server<br>• To let the Syslog server enfo<br>and the client key.<br>Server certificate<br>Client certificate<br>Client key | Use TLS secure connection Optional for TLS authentication and privacy: To force server authentication: Upload th certificate, this is the server certificate its To let the Syslog server enforce client aut and the client key. Server certificate Upload Client certificate Upload Client key Upload | <ul> <li>Use TLS secure connection</li> <li>Optional for TLS authentication and privacy:</li> <li>To force server authentication: Upload the certificate use certificate, this is the server certificate itself. In other scee</li> <li>To let the Syslog server enforce client authentication: Up and the client key.</li> <li>Server certificate Upload (?)</li> <li>Client certificate Upload (?)</li> <li>Client key Upload</li> </ul> | <ul> <li>Use TLS secure connection</li> <li>Optional for TLS authentication and privacy:</li> <li>To force server authentication: Upload the certificate used to certificate, this is the server certificate itself. In other scenario</li> <li>To let the Syslog server enforce client authentication: Upload and the client key.</li> <li>Server certificate Upload (?)</li> <li>Client certificate Upload (?)</li> <li>Client key Upload</li> </ul> |

- 9. In the textbox, after the ":", type 6514.
- 10. Check the Use TLS Secure Connection box.
- 11. Click **Test**.
- 12. Click Save.

Notify Barracuda XDR that you have configured Syslog forwarding.

### To find your SentinelOne site ID

- In a web browser, navigate to https://<DomainName>.sentinelone.net/dashboard, where <DomainName> is the domain name of your SentinelOne account.
- 2. In the left navigation bar, click **Sentinels**.

# Barracuda XDR

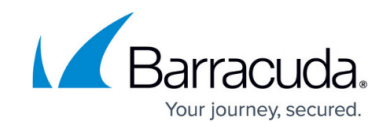

|     | > Global   |                                                                                                    |                                       |            |                 |                       |                           |
|-----|------------|----------------------------------------------------------------------------------------------------|---------------------------------------|------------|-----------------|-----------------------|---------------------------|
| (7) | Dashboard  | ENDPOINTS TAGS                                                                                                | POLICY BLACKLIST                      | EXCLUSIONS | NETWORK CONTROL | DEVICE CONTROL PACKAG | ES UPGRADE POLICY         |
| Q   | Visibility |                                                                                                    |                                       |            |                 |                       |                           |
| *   | Sentinels  |                                                                                                    |                                       |            |                 |                       |                           |
| Ø   | Incidents  | ~ Group                                                                                                    | <ul> <li>No Items Selected</li> </ul> |            |                 |                       |                           |
| £J  | Activity   | Name                                                                                                    | ≎ :   Endpoint Tags                   |            | Account         | ≎: Site               | 🗧 🗄 Last Logged In User 🗘 |
| h.  | Reports    | <b-s1-win11-01< th=""><th>N/A</th><th></th><th>MSP1</th><th>Default site</th><th>Kamran</th></b-s1-win11-01<> | N/A                                   |            | MSP1            | Default site          | Kamran                    |
| 0   | Automation | DESKTOP-0MRI5GC                                                                                               | N/A                                   |            | MSP1            | Kamran MSP1 Site 1    | Kamran                    |
| _   | Cottings   | Mark-S1-Win10                                                                                                 | N/A                                   |            | Mark Test       | Mark SMB              | Mark                      |
| ¢.  | Setungs    | ML-S1-01                                                                                                    | N/A                                   |            | Barracuda       | Default site          | MWAdmin                   |

### 3. Click the name of the site.

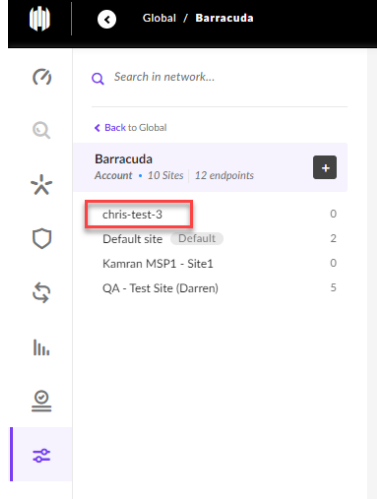

4. Scroll to the right and click **Site Info**.

### Global / Barracuda / chris-t

|                                                                   |                                 |                                     |                    |                           |                          |          | en gerenn      | ,                              |                                     |
|-------------------------------------------------------------------|---------------------------------|-------------------------------------|--------------------|---------------------------|--------------------------|----------|----------------|--------------------------------|-------------------------------------|
| Q Search in network                                               | SENTINELS ENDPOINTS             | TAGS POLICY BLACKLIST               | EXCLUSIONS         | NETWORK CONTROL           | DEVICE CONTROL           | PACKAGES | UPGRADE POLICY | SITE INFO                      | GROUP RANKING                       |
| < Back to Barracuda<br>chris-test-3<br>Site + 1 Group 0 endpoints | chris-test-3<br>Account Barracu | ⊿<br>Site ID 1376841074496223940 ♂  |                    |                           |                          |          | ¢              | Creator<br>Christopher Langloi | Created Date<br>s Mar 15, 2022 12:1 |
| Default Group 0                                                   |                                 | 5<br>Core Licenses                  |                    |                           | 0<br>Agents<br>View List |          |                |                                | Mar 31, 202<br>Expiration Dat       |
|                                                                   | Site Token eyJ1cmwiOiAia1cmv    | viOiAia1cmwiOiAia1cmwiOiAia1cmwiOiA | iabmUubmV0liwgInNp | dGVfa2V5ijoglmlwMjEwMjYxN | vzQ2MTM5YmMifQ== C       | D D      |                |                                |                                     |

5. Copy the site ID to use in the *To set up Barracuda XDR Dashboard* procedure, below.

3 ... 6

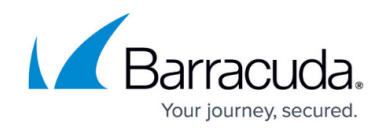

| < Global / Barracuda /                     | testtestst-3 | test      |                                  |             |             |            |            |                 |                |          | Sin         |
|--------------------------------------------|--------------|-----------|----------------------------------|-------------|-------------|------------|------------|-----------------|----------------|----------|-------------|
| Q Search in network                        |              | SENTINELS | ENDPOINTS                        | TAGS        | POLICY      | BLACKLIST  | EXCLUSIONS | NETWORK CONTROL | DEVICE CONTROL | PACKAGES | UPGRADE POL |
| < Back to Barracuda                        |              |           |                                  |             |             |            |            |                 |                |          |             |
| testtesttest<br>Site • 1 Group 0 endpoints | +            |           | chris-test-3<br>Account Barracud | a Site ID 3 | 39403940394 | 03940940 🗇 |            |                 |                |          |             |
| Default Group                              | 0            |           |                                  |             |             |            |            |                 |                |          |             |
|                                            |              |           |                                  |             |             |            |            |                 |                |          |             |
|                                            |              |           |                                  | C           | )           |            |            |                 |                |          |             |
|                                            |              |           |                                  |             |             |            |            |                 |                |          |             |
|                                            |              |           |                                  | 5           | i           |            |            |                 | 0              |          |             |
|                                            |              |           |                                  | Core Lie    | censes      |            |            |                 | Agents         |          |             |
|                                            |              |           |                                  |             |             |            |            |                 | View List      |          |             |

## To set up Barracuda XDR Dashboard

- 1. In Barracuda XDR Dashboard, click Administration > Integrations
- 2. On the **SentinelOne** card, click **Setup**.
- 3. Select **Enabled**.

| Setup Instructions |  |  |
|--------------------|--|--|
| Enabled            |  |  |
| Site Id            |  |  |
| e.g. 123456789     |  |  |
|                    |  |  |

- 4. In the **Site Id** field, paste the **Site ID** you copied in the previous procedure.
- 5. Click **Save**.

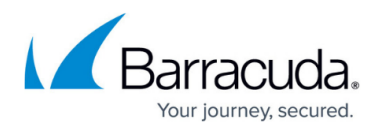

### Figures

- 1. sentinelone-setup-1.png
- 2. sentinelone-setup-2.png
- 3. Sentinels.png
- 4. SelectSite.png
- 5. SiteInfo.png
- 6. SiteID.png
- 7. chrome\_u6ndjwaqca.png

© Barracuda Networks Inc., 2024 The information contained within this document is confidential and proprietary to Barracuda Networks Inc. No portion of this document may be copied, distributed, publicized or used for other than internal documentary purposes without the written consent of an official representative of Barracuda Networks Inc. All specifications are subject to change without notice. Barracuda Networks Inc. assumes no responsibility for any inaccuracies in this document. Barracuda Networks Inc. reserves the right to change, modify, transfer, or otherwise revise this publication without notice.